VERSION 2.1 DATE JUNE 2020

# Xerox® AltaLink® C80XX & B80XX Series Multifunction Printers Software Upgrade Utility Installation Instructions 100, 101, or 103 versions

Upgrading Software for Xerox® ConnectKey® Technology

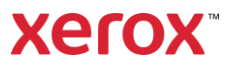

## Xerox<sup>®</sup> AltaLink<sup>®</sup> C80XX & B80XX Series Upgrade

## Instructions Using the Software Upgrade Utility

This document details the software upgrade instructions to support the Xerox<sup>®</sup> AltaLink<sup>®</sup> X80xx Multifunction Printer. The upgrade process can be performed on a Xerox<sup>®</sup> AltaLink<sup>®</sup> Multifunction Printer built on ConnectKey<sup>®</sup> Technology that currently runs software versions **100.xxx.xxx** or **101.xxx.xxxx or 103.xxx.xxxxx**.

Note: To access administrative page and to perform the software upgrade procedures, you must have system administrator access privileges.

## Print a Configuration Report and Identify Software Version

To view the IP address of your printer, print a Configuration Report. Ensure that you print and keep a copy of the Configuration Report for reference until after the firmware update has been completed.

- 1. At the printer control panel, touch the **Home** button.
- 2. Touch Device > Information Pages.
- 3. Touch Configuration Report, then touch Print.
- 4. On the printed configuration report check the system software version under the **Software Version** section.

|                      | Information Pages | \$    | × |  |
|----------------------|-------------------|-------|---|--|
|                      |                   |       |   |  |
| Configuration Report |                   | Print |   |  |
| Billing Summary      |                   |       |   |  |

## Upgrade Procedures

| Software Upgrade Utility<br>(Recommended) | To upgrade your device, we recommend that you use the Xerox <sup>®</sup> ConnectKey <sup>®</sup> Technology<br>Software Upgrade Utility. This utility enables you to upgrade your device by running<br>through our quick and easy-to-use tool interface. To use the recommended automatic<br>upgrade process, follow the instructions provided. |
|-------------------------------------------|----------------------------------------------------------------------------------------------------|
| Embedded Web Server<br>Software Upgrade   | If you experience problems with the Software Upgrade Utility, you can upgrade the software manually from the Embedded Web Server on the device.                                                                                                    |

This software upgrade utility automatically updates devices running software versions 100.xxx.xxx.xxxx, 101.xxx.xxx.xxx, or 103.xxx.xxxxxx to a later version of software for Xerox<sup>®</sup> ConnectKey<sup>®</sup> Technology, including all required patches.

There is one version of the utility for all families of devices. The utility automatically validates that it is connected to the correct type of device and that the user has valid administrative credentials before the upgrade process begins. The total upgrade process can take approximately 45 minutes depending on the current software version of the device. This process is a multi-step process and the device is inoperable during this time. Ensure that the device is free from faults and paper jams before starting the upgrade process.

Please note: The software upgrade tool will enable Software Upgrade and Raw TCP/IP Port 9100. After the upgrade has completed the tool will attempt to revert back to previous settings. It is recommended that the user double check device settings to verify they are set to desired state.

#### Requirements

- 1. Verify the current software version installed on your device. For instructions, refer to Print a Configuration Report and Identify Software Version. If the software version number does not start with 100, 101, or 103, then the wrong device is being used.
- 2. To use the utility, ensure that your computer has Java 8 or later installed.
- 3. Ensure that the printer is configured and connected to the network.
- 4. Ensure that you have the IP address of the Xerox<sup>®</sup> AltaLink<sup>®</sup> device and can connect successfully to it. To locate the IP address, refer to Print a Configuration Report and Identify Software Version.
- 5. Ensure that HTTP is enabled on your Xerox<sup>®</sup> AltaLink<sup>®</sup> device. For details, refer to the HTTP on the configuration page under **protocols > HTTP** or *System Administrator Guide* for your device on www.xerox.com/office/support.

Note: The zip file contains the Software Upgrade Utility instructions, Embedded Web Server Software Upgrade Instructions, ckupgrade-xxxxxxxxx.jar, dlm upgrade file, any associated Web apps to install, and the software manifest file. Do not modify the structure or format of the zip file.

### Downloading the Package for Upgrade

- 1. At your computer, download the Upgrade Software:
  - a. Locate the software and download to your desktop.
  - b. Double-Click on the downloaded Xerox®\_AltaLink®\_X80x0\_Software\_Upgrade\_.zip file and extract all content to the desktop. This should create a new directory on the desktop with the same name as the downloaded zip file. Do not rename, move, or unzip any additional files within this newly created directory. The tool requires the file structure as is.

Caution: Do not run the utility from a USB Flash drive or a remote server.

#### Creating the Clone File (Optional)

- 1. At your computer, open a Web browser, then type the IP Address of your Xerox<sup>®</sup> AltaLink<sup>®</sup> printer using the format http://xxx.xxx.xxx.
- 2. From the top menu click **Properties**. If you receive a security warning, click to continue. If the printer is locked, a login screen appears.

Note: The default system administrator login user name is **admin** and the default password is either **1111** or the machine serial number (please note that the password is case sensitive).

- 3. Type the login details for the system administrator. The Configuration Overview page appears.
- 4. In the left-navigation pane, click **General Setup > Cloning**.
- 5. To clone all features, click the **Create/ Install File** button.

| xerox 🍞                                                                                                    |                  |                               | admin-Logout                                                                 |                                                                                                    |                               |                       |
|----------------------------------------------------------------------------------------------------|------------------|-------------------------------|------------------------------------------------------------------------------|----------------------------------------------------------------------------------------------------|-------------------------------|-----------------------|
| tione (                                                                                                    | <b></b>          | 2                             |                                                                              | Address Book                                                                                                    | 다.<br>Properties              | C. Support            |
| Search                                                                                                    |                  |                               | Fleet                                                                        | Drchestrator                                                                                                    |                               | Learn More            |
| Nucleon-backar<br>Configuration-backar<br>Configuration Report<br>Configuration Report<br>Configuration<br>Configuration<br>Configur |                  |                               | Auto<br>Configured                                                           | Configured using 1 file.                                                                                                    |                               |                       |
|                                                                                                    |                  |                               | Config                                                                       | uration Files                                                                                                    |                               | Create / Install File |
|                                                                                                    | Туре             | File Name/Vers                | ion Status                                                                   |                                                                                                    | Added E                       | By Details            |
|                                                                                                    | Software Upgrade | 101.001.008.274               | 00 No softw                                                                  | are upgrade file installed.                                                                                                    | admin                         | View                  |
|                                                                                                    |                  |                               | Share Cor                                                                    | nfiguration Files                                                                                                    |                               |                       |
|                                                                                                    | File Sharing al  | lows connected devices to re- | ceive configuration files in or<br>Configur                                  | der to apply and maintain de                                                                                                    | vice settings across multiple | devices. Learn more   |
|                                                                                                    |                  |                               | 40017-0018 Xeres<br>Xeres Rans and Desi<br>Xeres Corporation in<br>Home I br | Corporation, All Rights Reserved,<br>golf and AbsLink® are tablemarks of<br>Inited Datas and I or other countries.<br>Box I 28s Marc I 1996 |                               |                       |

6. Select Create a file Button.

| xerox 🍞                                                                                                    |                                                | Xerox <sup>®</sup> A         | ltaLink <sup>®</sup> C8035                                                                                                    |                                                                                                    |                               | admin-Logout                         |  |  |  |  |
|----------------------------------------------------------------------------------------------------|------------------------------------------------|------------------------------|----------------------------------------------------------------------------------------------------|----------------------------------------------------------------------------------------------------|-------------------------------|--------------------------------------|--|--|--|--|
| <u>.</u>                                                                                                    | <u>_</u>                                       | <b>_</b>                     |                                                                                                    | Address Book                                                                                                    | 다.<br>Properties              | <u>.</u>                             |  |  |  |  |
| Search                                                                                                    |                                                |                              | Fleet C                                                                                                    | Drchestrator                                                                                                    |                               | Learn More                           |  |  |  |  |
| InterContention<br>Configuration Accounting<br>Configuration Report<br>Configuration Report<br>Homeset Study<br>Homeset Study<br>Homeset<br>Homeset<br>Hom | Late<br>Configured to configured using 1 file. |                              |                                                                                                    |                                                                                                    |                               |                                      |  |  |  |  |
|                                                                                                    |                                                |                              | Config                                                                                                    | uration Files                                                                                                    |                               | Create / Install File                |  |  |  |  |
|                                                                                                    | Туре                                           | File Name/Vers               | ion Status                                                                                                    |                                                                                                    | Install a                     | File<br>Software Lingrade, Clone, or |  |  |  |  |
|                                                                                                    | Software Upgrade                               | 101.001.008.274              | 00 No softw                                                                                                    | are upgrade file installed.                                                                                                    | Add-On                        | file.                                |  |  |  |  |
|                                                                                                    |                                                |                              | Share Cor                                                                                                    | figuration Files                                                                                                    | Create a                      | a File<br>a Clone or Add-On file of  |  |  |  |  |
|                                                                                                    | File Sharing all                               | ows connected devices to re- | celve configuration files in or<br>Configur<br>Manufactures<br>Manufactures<br>Status<br>Status<br>Configur<br>Manufactures<br>Configur<br>Manufactures<br>Configur<br>Configur<br>Config | der to apply and maintain der<br><b>a File Sharing</b><br>service of a fights financial<br>that fight a service<br>of a fight a service<br>of a f | vice settings across multiple | ovices. <u>Learn more</u>            |  |  |  |  |

7. Scroll to bottom of page and select **Create** button.

| xerox 🌖                                                                                                    |                     | Xerox <sup>®</sup> A                                                                                                    | ltaLink <sup>®</sup> C8035                                     |                                                                                                    |                   | admin-Logout  |
|----------------------------------------------------------------------------------------------------|---------------------|----------------------------------------------------------------------------------------------------|----------------------------------------------------------------|----------------------------------------------------------------------------------------------------|-------------------|---------------|
| <b></b>                                                                                                    |                     | <b>a</b>                                                                                                    | E<br>Scan                                                      | Address Dook                                                                                                    | 414<br>Properties | C. Support    |
| Search                                                                                                    | Download This File  |                                                                                                    |                                                                |                                                                                                    |                   |               |
| Elect Orchestrator<br>Configuration Overview<br>Description                                                            |                     |                                                                                                    | Configura                                                      | ation Settings                                                                                                    |                   |               |
| Configuration Report<br>+ General Setup<br>+ Connectivity<br>+ Login / Permissions/ Accounting<br>+ Apps<br>+ Security |                     |                                                                                                    | Select: All groups selected                                    | Hide Setting                                                                                                    | js                |               |
|                                                                                                    | Apps                | <ul> <li>Copy (Details</li> <li>Print Settings (I</li> <li>Server Fax (De</li> <li>Workflow Scann</li> <li>Workflows (Det</li> </ul>     | )<br>Details)<br>tails)<br>ing ( <u>Details</u> )<br>alls)     | <ul> <li>ID Card Copy (Details)</li> <li>Email (Details)</li> <li>Internet Fax (Details)</li> <li>Scan To Destination (Details)</li> <li>One-Touch (Details)</li> </ul> | ils)              |               |
|                                                                                                    | General Settings    | <ul> <li>Administration (</li> <li>Feature Installa</li> <li>Paper Manager</li> <li>Internationalizat</li> <li>Web Services (</li> </ul> | Details)<br>tion<br>nent ( <u>Details</u> )<br>ion<br>Details) | <ul> <li>Security (<u>Details</u>)</li> <li>Job Management (<u>Details.</u>)</li> <li>Remote Services (<u>Details.</u>)</li> <li>Energy Saver</li> </ul>                | )<br>)            |               |
|                                                                                                    | Connectivity        | Connectivity Se                                                                                                    | ttings ( <u>Details</u> )                                      |                                                                                                    |                   |               |
|                                                                                                    | Access & Accounting | Accounting (De     Customer Logo                                                                                                    | tails)                                                         | Authentication & Authoriza Configuration (Details) Device Address Book (Details)                                                                                        | tion<br>(alls)    |               |
|                                                                                                    |                     |                                                                                                    |                                                                |                                                                                                    |                   | Cancel Create |

Note: When the clone process completes, the following page appears.

| Ale 10 amon 12 340 140 \$2 amon                                                                                                    | nationici O x O Fatficita | C. C. Thirty for the state                                                                    | 1 (1) (1) (1) (1) (1) (1) (1) (1) (1) (1                  |                                                                                                    |                  |              |  |  |  |  |
|----------------------------------------------------------------------------------------------------|---------------------------|-----------------------------------------------------------------------------------------------|-----------------------------------------------------------|----------------------------------------------------------------------------------------------------|------------------|--------------|--|--|--|--|
| File Edit View Favorites Tools                                                                                                    | Help                      |                                                                                               | Com                                                       |                                                                                                    |                  | DE 94 144    |  |  |  |  |
| xerox 🍞                                                                                                    |                           |                                                                                               | Xerox <sup>®</sup> AltaLink <sup>™</sup> (                | C8070                                                                                                    |                  | admin-Logout |  |  |  |  |
| ft.                                                                                                    | <u>_</u>                  | Print                                                                                         | Scan                                                      | Address Book                                                                                                    | 우리<br>Properties | Support      |  |  |  |  |
| Search                                                                                                    | Cloning                   |                                                                                               |                                                           |                                                                                                    |                  |              |  |  |  |  |
| Configuration Overview                                                                                                    | Cloning Instructions      |                                                                                               |                                                           |                                                                                                    |                  |              |  |  |  |  |
| General Setup     Configuration Report     Conney     Language & Keytopert     Backup & Restore Settings     Entry Screen Defaults     Poser Measurement                                                                                                    |                           | ✓ Come lie created successfuly.<br>Right click on link to download file.<br><u>Comma dite</u> |                                                           |                                                                                                    |                  |              |  |  |  |  |
| Bony Science Darbails<br>Bony Electropics<br>Data and Thom<br>Dense of Thom<br>Dense of Thomas<br>Denset Darbails Science States<br>Densets Darbails Science States<br>Densets Darbails Science States<br>Densets Darbails Science Science<br>Configure Darbails Science Science<br>Configure Darbails Science Science<br>Science Science Science Science<br>Science Science Science Science<br>Science Science Science Science<br>Science Science Science Science<br>Science Science Science Sciences<br>Science Science Science Sciences<br>Science Science Sciences<br>Science Science Science Sciences<br>Science Science Sciences<br>Science Science Sciences<br>Science Science Sciences<br>Science Science Sciences<br>Science Science Sciences<br>Science Science Sciences<br>Science Sciences<br>Science Science Sciences<br>Science Sciences<br>Science Sciences<br>Science Sciences<br>Science Sciences<br>Sciences<br>Science Sciences<br>Sciences<br>Sci | 14909-)                   |                                                                                               | der 17 kanne av<br>Rene i Gypensten i<br>Rene Gypensten i | s Companie No Mignin Research<br>Angelege and Prices are served and<br>angelege and Prices are served and<br>an United Tables Tools. |                  |              |  |  |  |  |

8. Right-click the **cloning.dlm** hyperlink, then select **save target as.** Save the .dlm file to your local hard drive.

#### Installing the Software

- 1. At the control panel, print a copy of the Configuration Report. For details, refer to Print a Configuration Report and Identify Software Version.
- 2. Within the newly created directory on the desktop, double-click click twice to navigate to the upgrade utility tool. Double-click on the **ckupgrade-xxxxxxx.jar** file.
- 3. Enter each device that you want to upgrade. Use one of the two available methods to define devices for upgrade (the Manual method or the PreConfigured CSV File method):
  - a. Manual method
    - Click Add Devices.

| ConnectKey® Technology Software Upgrade Utility                                  | × |
|----------------------------------------------------------------------------------|---|
| Step 1: Add a Device<br>This tool will allow you to upgrade ConnectKey® devices. |   |

- Enter the printer **IP/Hostname**.
- Enter the Username and Password.
- If the device is configured for open access, select Open Access.

| - Connectivit Incheming Software U | pgrade unany | _     |                 |                    |            |                  | 15191 × |
|------------------------------------|--------------|-------|-----------------|--------------------|------------|------------------|---------|
| Same All Designs                   | ~]           | Model | Version         | Upprode Version    | Step 1 Add | Strep 2 Streetly |         |
|                                    |              |       | A<br>D'étadores | dd Device          |            |                  |         |
|                                    |              |       | Useriane        |                    |            |                  |         |
|                                    |              |       | Parsond         |                    |            |                  |         |
|                                    |              |       | Copes Access    | ned field<br>ancel |            |                  |         |
|                                    |              |       |                 |                    |            |                  |         |
|                                    |              |       |                 |                    |            |                  |         |
| Anellawers w                       |              |       |                 |                    |            |                  | ONert   |

- Click Add.
- Preconfigured CSV File method
  - (1) On the Add Device screen, click **Import .csv file**. The following screen appears.

| Import      | .C5 <b>V</b> |
|-------------|--------------|
| Choose .csv | Select       |
| Cancel      | Import       |

• On the Import .csv screen, click **Select** then browse to locate the .csv file that contains the list of devices that you want to upgrade.

#### • Click Import.

Note: To add devices one at a time, repeat this procedure.

- 4. When all device details are entered, click **Next.** The utility displays a list of devices located, the device types, and their associated software versions. A green check indicates status.
- 5. Note: Any devices with errors show an error icon (X). To view the error status for a device, click on the row.

| Show All Devices | ✓ Model       | Version           | Upgrade Version | Step 1: Add | Step 2: Verify | Step 3: Upgrade |
|------------------|---------------|-------------------|-----------------|-------------|----------------|-----------------|
| 1 13 121 73 170  | AltaLink_C804 | 100 002 057 06010 |                 | 1           |                |                 |
|                  |               |                   |                 |             |                | _               |
|                  |               |                   |                 |             |                |                 |
|                  |               |                   |                 |             |                |                 |
|                  |               |                   |                 |             |                |                 |
|                  |               |                   |                 |             |                |                 |
|                  |               |                   |                 |             |                |                 |
|                  |               |                   |                 |             |                |                 |
|                  |               |                   |                 |             |                |                 |
|                  |               |                   |                 |             |                |                 |
| Add Devices 🗸    |               |                   |                 |             |                | ● Next          |

6. Click Next. The Choose Upgrade Folder dialog appears.

| 🍰 Con | nectKey® Technology Software Upg | rade Utility |               |                         |                            |             |                |                 |
|-------|----------------------------------|--------------|---------------|-------------------------|----------------------------|-------------|----------------|-----------------|
| 8     | Show All Devices                 | ~            | Model         | Version                 | Upgrade Version            | Step 1: Add | Step 2: Verify | Step 3: Upgrade |
| 1     |                                  |              | AltaLink_C804 |                         |                            | ~           |                |                 |
|       |                                  |              |               |                         |                            |             |                |                 |
|       |                                  |              |               |                         |                            |             |                |                 |
|       |                                  |              |               | Choose Up               | arade Folder               |             |                |                 |
|       |                                  |              | S             | elect the folder contai | ning all your upgrade file | s.          |                |                 |
|       |                                  |              | Cho           | oose the directory      | Selec                      | :t          |                |                 |
|       |                                  |              |               |                         | Cancel Verif               | у           |                |                 |
|       |                                  |              |               |                         |                            |             |                |                 |
|       |                                  |              |               |                         |                            |             |                |                 |
|       |                                  |              |               |                         |                            |             |                |                 |
|       |                                  |              |               |                         |                            |             |                |                 |
| Add   | Devices 🗸                        |              |               |                         |                            |             |                | • Next          |

7. Click **Select**, then browse to the desktop where you unzipped the upgrade AltaLink\_X80xx\_system-sw .zip file that contains the XML and DLM files. Double-Click on the directory and then double-click on the next listed directory that has the same name. Select Open.

Note: No files will be visible in the utility window. This will indicate that the tool is pointing to the correct directory.

8. Click Verify.

The utility displays a list of verified devices. The green check mark indicates status.

| Conr | ectKey® Technology Software Up | grade Utility |               |                   |                   |             |                | <b>X</b>        |
|------|--------------------------------|---------------|---------------|-------------------|-------------------|-------------|----------------|-----------------|
| i    | Show All Devices               | ~             | Model         | Version           | Upgrade Version   | Step 1: Add | Step 2: Verify | Step 3: Upgrade |
| 1    | 13 121 25 120                  |               | AltaLink_C804 | 100 002 057 06010 | 100.002.057.07210 | ~           | ×              |                 |
|      |                                |               |               |                   |                   |             |                |                 |
|      |                                |               |               |                   |                   |             |                |                 |
|      |                                |               |               |                   |                   |             |                |                 |
|      |                                |               |               |                   |                   |             |                |                 |
|      |                                |               |               |                   |                   |             |                |                 |
|      |                                |               |               |                   |                   |             |                |                 |
|      |                                |               |               |                   |                   |             |                |                 |
|      |                                |               |               |                   |                   |             |                |                 |
|      |                                |               |               |                   |                   |             |                |                 |
| Cho  | ose Upgrade Folder             |               |               |                   |                   |             |                | 🔊 Next          |

- 9. If Verify fails then most likely the initial file structure of the downloaded zip file was changed. The full zip file may need to be downloaded again and the instructions repeated.
- 10. Click Next. The Additional Install Options window appears.

| ConnectKey® Technology Software Upgrade Utility |                                                                                                    |  |
|-------------------------------------------------|----------------------------------------------------------------------------------------------------|--|
|                                                 |                                                                                                    |  |
|                                                 | Additional Install Options<br>Install Additional Apps<br>Remove Admin Pravers of from Upgrade Report<br>Lumat Install to Protect Bandwidth<br>Cancell Continue |  |

Select from the three options as needed:

- a. Install Additional Apps: Apps that can be included with this specific software release. Apps are pre-installed on all Xerox<sup>®</sup> AltaLink<sup>®</sup> devices.
- b. **Remove Admin Password from Upgrade Report:** This option hides the Admin Password so that it is not readable in the upgrade report.
- c. Limit Install to Protect Bandwidth: This option limits the number of devices that are being upgraded at one time to reduce network congestion.
- 11. Click **Continue**. All devices that the utility located and that have the appropriate upgrade files appear in the list with a green check. Any devices with errors show an error icon (**X**). To view the error status for a device, click on the row.
- 12. To start the upgrade process, click **Upgrade**. The upgrade files begin to upload to the devices.

Note: To obtain the device status, click the device row.

| 🛃 Con | nectKey® Technology Software | Upgrade Utility |               |                   |                   | -           | -              |                 |
|-------|------------------------------|-----------------|---------------|-------------------|-------------------|-------------|----------------|-----------------|
| ٦     | Show All Devices             | ~               | Model         | Version           | Upgrade Version   | Step 1: Add | Step 2: Verify | Step 3: Upgrade |
| 1     | 13.248.148.59                |                 | AltaLink_C803 | 100-001-007-00600 | 100.001.007.09600 | ~           | ~              | 2               |
|       |                              |                 |               |                   |                   |             |                |                 |
|       |                              |                 |               |                   |                   |             |                |                 |
|       |                              |                 |               |                   |                   |             |                |                 |
|       |                              |                 |               |                   |                   |             |                |                 |
|       |                              |                 |               |                   |                   |             |                |                 |
|       |                              |                 |               |                   |                   |             |                |                 |
|       |                              |                 |               |                   |                   |             |                |                 |
|       |                              |                 |               |                   |                   |             |                |                 |
| Cr    | eate Upgrade Report          |                 |               |                   |                   |             | ×              | Cancel Upgrade  |

- 13. If Upgrade fails GO TO APPENDIX for instruction on how to recover. DO NOT CLOSE THE TOOL.
- 14. If the upgrade process initiates, at the control panel, the Software Installation in Progress screen appears.

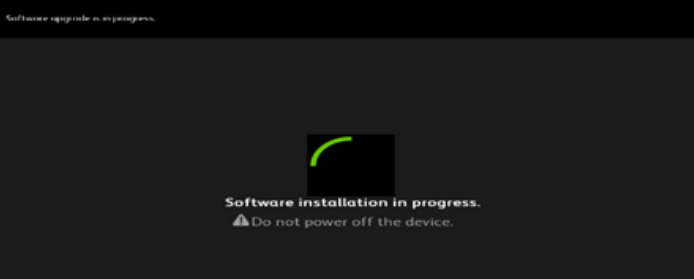

Note: Once the utility begins the installation process, it cannot be interrupted or canceled.

| Upgrade Info                                       |       |
|----------------------------------------------------|-------|
|                                                    |       |
| admin                                              |       |
| ****                                               |       |
| System Version:                                    |       |
| Status:Upgrade in progress:Installing Software     |       |
| Product: AltaLink_C8045_55                         |       |
| 16 %                                               |       |
| Estimated Time Left: 1:Hours 48:Minutes 13:Seconds |       |
| Cancel Upgrade                                     | Close |

The estimated time that appears is the maximum time required for the software upgrade to complete. Device software upgrade time can vary depending on the software version you are upgrading from and the device configuration. The current device software version, desired software version, and the approximate remaining time appear.

When the upgrade completes, the upgrade status of all devices included appears.

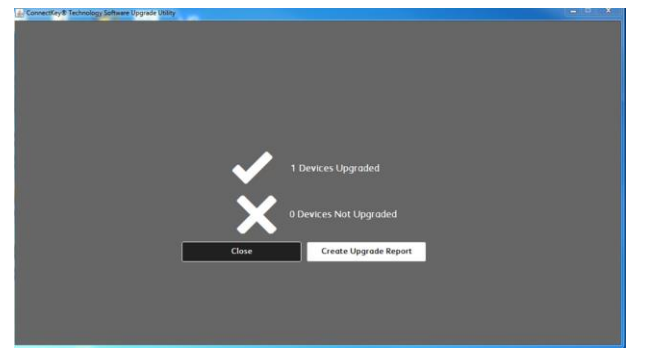

Note: If the software upgrade fails, please navigate to the Appendix for further instructions

15. To save an upgrade report, click **Create Upgrade Report**, then browse to the location where you want to save the file. Note: If you are upgrading multiple devices, it is recommended that you create upgrade reports to assist with future upgrades

| Save Save In:  Desktop        |             |
|-------------------------------|-------------|
|                               |             |
|                               |             |
|                               |             |
|                               | •           |
| File Name: upgrade_report.csv |             |
| Files of Type: All Files      | -           |
|                               | Save Cancel |

16. When the process completes, the Verify screen appears. The green check marks indicate that the upgrade is complete. To finish, click **Exit**.

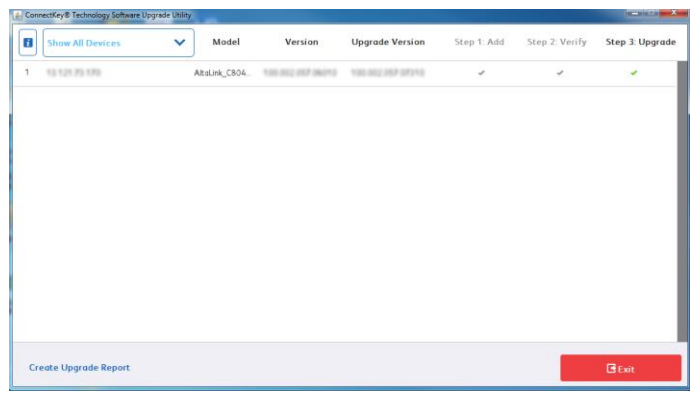

#### 17. To confirm, click **Exit** again.

| SconnectKey® Technology Software Upgrade Utility    |                                                 | × |
|-----------------------------------------------------|-------------------------------------------------|---|
| <u>To concertive reasons parameter opjezer vezy</u> | Are you sure you want to exit the upgrade Tool? |   |
|                                                     |                                                 |   |
|                                                     |                                                 |   |
|                                                     |                                                 |   |

Notes:

- You can use the upgrade report that you saved in Step 15 to import any devices required to upgrade later.
- If the progress bar stops during the upgrade process, verify that the IP address of the device is still valid. If the IP address has changed or if an error has occurred, click the **X** button to exit the utility, then start the upgrade process again. If the problem persists, refer to the Embedded Web Server Software Upgrade instructions.

When the software upgrade is complete, the device restarts automatically and a Software Upgrade Report prints with a new Configuration Report.

#### Reapplying the Clone File (Optional)

- 1. At your computer, open a Web browser, then type the IP Address of your Xerox<sup>®</sup> AltaLink<sup>®</sup> printer using the format http://xxx.xxx.xxx.
- 2. From the top menu click **Properties**. If you receive a security warning, click to continue. If the printer is locked, a login screen appears.

Note: The default system administrator login user name is **admin** and the default password is either **1111** or the machine serial number (please note that the password is case sensitive).

- 3. Type the login details for the system administrator. The Configuration Overview page appears.
- 4. In the left-navigation pane, click General Setup > Cloning.
- 5. Select Install file.

| xerox 🌖                                                                                                    |                                                                                                    | Xerox <sup>®</sup> A                                               | ItaLink <sup>®</sup> C8035                                                               |                                                                                                    | 💄 admin-Logout |          |  |  |
|----------------------------------------------------------------------------------------------------|----------------------------------------------------------------------------------------------------|--------------------------------------------------------------------|------------------------------------------------------------------------------------------|----------------------------------------------------------------------------------------------------|----------------|----------|--|--|
| <u>î.</u>                                                                                                    | <b>.</b>                                                                                                    | Ē                                                                  | E Scan                                                                                   | Address Dook                                                                                                    | Properties     | <u>.</u> |  |  |
| Search<br>Party-Chotean<br>Collipointo Aromo<br>Description<br>Collipointo<br>Party Report<br>Name Report<br>Name Report<br>N |                                                                                                    |                                                                    |                                                                                          | Learn More                                                                                                    |                |          |  |  |
|                                                                                                    |                                                                                                    | Auto<br>Configured<br>This device is auto configured using 1 file. |                                                                                          |                                                                                                    |                |          |  |  |
|                                                                                                    |                                                                                                    |                                                                    | Create / Install File                                                                    |                                                                                                    |                |          |  |  |
|                                                                                                    | Туре                                                                                                    | File Name/Versi                                                    | File Name/Version Status                                                                 |                                                                                                    |                |          |  |  |
|                                                                                                    | Software Upgrade                                                                                                    | 101.001.008.2740                                                   | 00 No softwa                                                                             | are upgrade file installed.                                                                                                    | Add- On        | file.    |  |  |
|                                                                                                    | Share Configuration Files Create a File<br>Create a Cone or Add. On file of<br>current divice settions                                                                         |                                                                    |                                                                                          |                                                                                                    |                |          |  |  |
|                                                                                                    | File Sharing allows connected devices to receive configuration files in order to apply and maintain device settings across multiple devices. Learn more Configure File Sharing |                                                                    |                                                                                          |                                                                                                    |                |          |  |  |
|                                                                                                    |                                                                                                    |                                                                    | 80017-0018 Xeres G<br>Xeres Xeres are Cesig<br>Xeres Corporation in the U<br>Hone I Inde | orgonation. All Rights Reserved.<br>If and AlbL Intil and todematics of<br>head States and I or other countries.<br>or I <u>State Man</u> I <u>Holt</u> |                |          |  |  |

6. Select Clone file

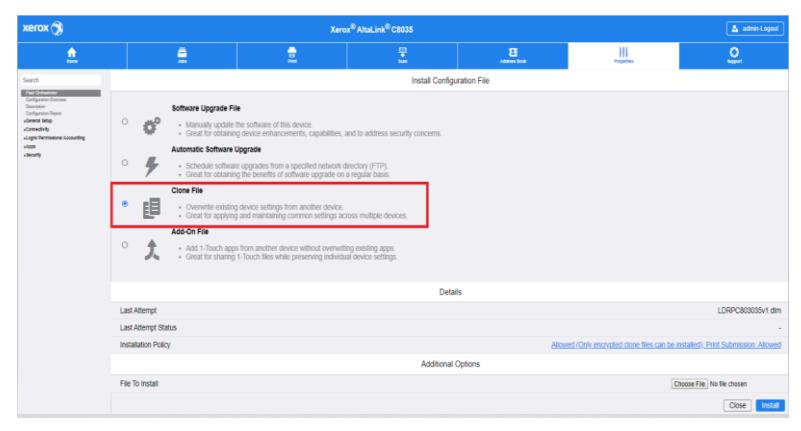

7. Select Choose file and select the previously saved file from your hard drive.

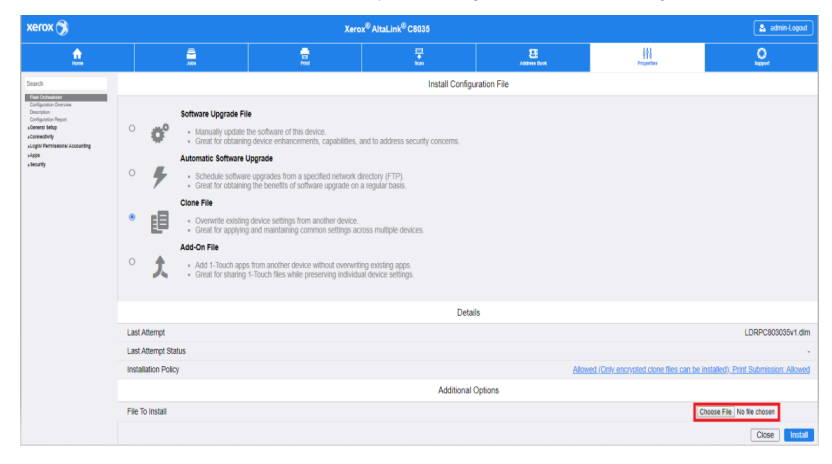

#### 8. Select Install

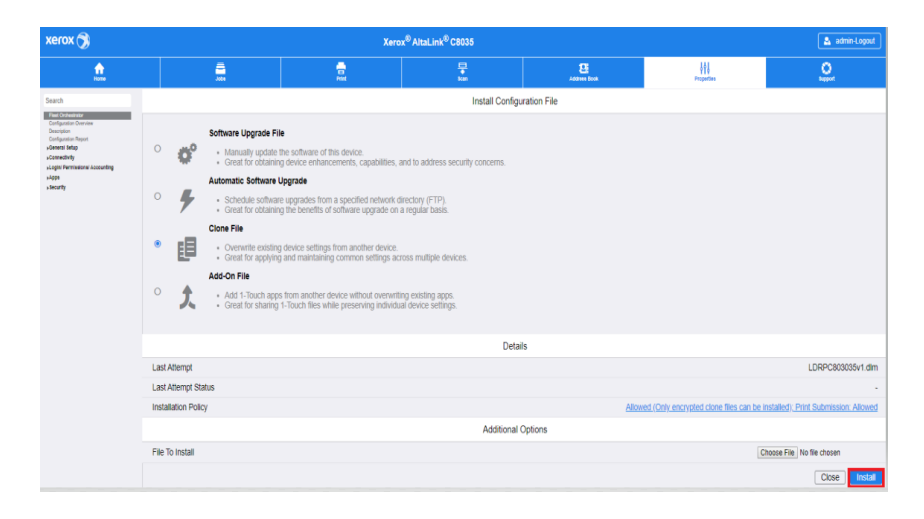

#### 9. Click OK

Note: The Embedded Web Server is unavailable during cloning installation. When the cloning process completes, the device restarts automatically.

| Compared and the state way used to related for the changes to take effect.  Pare VAL  Pare VAL   | the first Mann Fande Mark Mark                                                                                                    |
|----------------------------------------------------------------------------------------------------|----------------------------------------------------------------------------------------------------|
| Are the makine may seed to related or wast for the sharings to lake after.  Page wat.  Page wat.  Page wat.  Page wat.  See The makine and page wat was the form of the sharings to lake after the sharing water the sharing water t |                                                                                                    |
| For st.                                                                                                    | of my instantictori                                                                                                    |
| Experiment of the experiment     Section of the experiment     Section of the experiment     Section of the experiment     Section of the experiment                                                                                                    | And it is the interview may see a resolution of the set to the compared to show the co-                                                                                                    |
| Start for an one procession and the procession of the procession of the procession o |                                                                                                    |
|                                                                                                    | Bit These - for space for a large to Amount<br>Marco I and Amount Amount Amount Amount Amount Amount Amount<br>Amount Amount Amount Amount Amount Amount Amount<br>Amount Amount Amount Amount Amount Amount Amount<br>Amount Amount Amount Amount Amount Amount Amount<br>Amount Amount Amount Amount Amount Amount Amount Amount<br>Amount Amount Amount Amount Amount Amount Amount Amount<br>Amount Amount Amount Amount Amount Amount Amount Amount Amount<br>Amount Amount Amount Amount Amount Amount Amount Amount Amount<br>Amount Amount Amount Amount Amount Amount Amount Amount Amount Amount<br>Amount Amount Amount Amount Amount Amount Amount Amount Amount Amount<br>Amount Amount Amount Amount Amount Amount Amount Amount Amount Amount Amount<br>Amount Amount |
|                                                                                                    |                                                                                                    |
|                                                                                                    |                                                                                                    |
|                                                                                                    |                                                                                                    |
|                                                                                                    |                                                                                                    |
|                                                                                                    |                                                                                                    |
|                                                                                                    |                                                                                                    |

10. To verify that the clone file installed successfully, refresh the browser

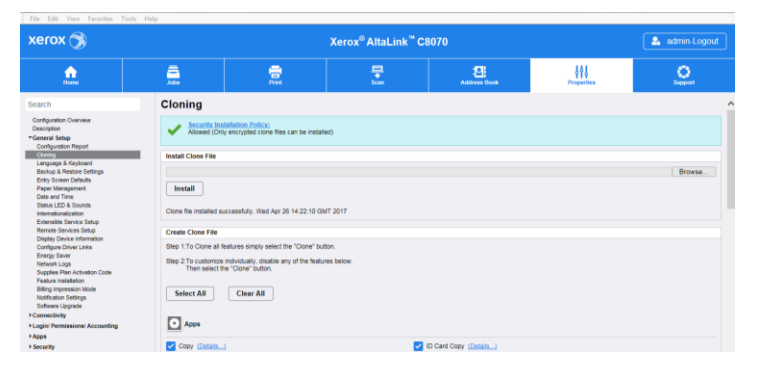

Congratulations! You have upgraded the software on your Xerox® AltaLink® device for Xerox® ConnectKey® Technology successfully!

### Appendix: Failed Software Upgrade

This section details the process to follow if the software upgrade fails. The status provided will say "A file on the device needs repair before upgrade."

🔒 Cannedding \* Technology Software Upgrade Unity — 🗌 X

The popup below will display detailing that the device was not upgraded. Click Close.

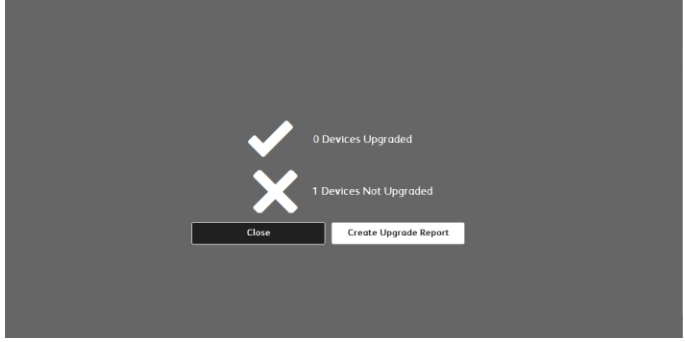

The Launch DLM Recovery Patch (LDRP) needs to be loaded on the device:

- 1. Download the Launch DLM Recovery Patch (LDRP) to the device
  - a. First click on the YELLOW TRIANGLE (highlighted below) that indicated that the Upgrade Failed.
  - b. Then click on the link to the file (highlighted below contained within the upgrade utility tool.
  - c. Once the website comes up, click Accept
  - d. Save the zip file to the desktop in the same directory that contains the Software Upgrade Tool (ckupgradexxxxxxxxxx.jar). The tool requires it to reside in the same directory. DO NOT UNZIP THE DOWNLOADED FILE.
- 2. Once downloaded, Click Retry Upgrade from the same screen below.
- 3. The upgrade will then install both the recovery patch and the software upgrade. The status of the upgrade will first show that it is loading a LDRPxxxxxV1 file, then that it is loading the software upgrade file.

| →                     | opgrade othicy |                     |                   |             |               |                 |
|-----------------------|----------------|---------------------|-------------------|-------------|---------------|-----------------|
| Show All Devices      | V Model        | Version             | Upgrade Version   | Step 1: Add | Step 2: Verif | Step 3: Upgrade |
| 10.24.9.57            | AltaLink_C8045 | . 100.002.008.05702 | 101.002.008.21910 | \$          | -             | *               |
|                       |                |                     |                   |             |               | $\smile$        |
|                       |                |                     |                   |             |               |                 |
|                       |                |                     |                   |             |               |                 |
|                       |                |                     |                   |             |               |                 |
|                       |                |                     |                   |             |               |                 |
|                       |                |                     |                   |             |               |                 |
|                       |                |                     |                   |             |               |                 |
|                       |                |                     |                   |             |               |                 |
| Fronto Ungrado Poport |                |                     |                   |             |               | Fruit .         |

| 🛃 ConnectKey® Technology Software Upgr | ade Utility |                     |                       |                            |                  |                | – 🗆 🗙           |
|----------------------------------------|-------------|---------------------|-----------------------|----------------------------|------------------|----------------|-----------------|
| Show All Devices                       | ~           | Model               | Version               | Upgrade Version            | Step 1: Add      | Step 2: Verify | Step 3: Upgrade |
| 1 10.24.9.57                           | A           | H-11-1- C00/F       | 400.000.057.0000      | 404.003.000.34040          |                  | 4              | <b>A</b>        |
|                                        |             |                     | Upg                   |                            |                  |                |                 |
|                                        |             | 10.24.9.57          |                       |                            |                  |                |                 |
|                                        |             |                     |                       |                            |                  |                |                 |
|                                        |             | admin               |                       |                            |                  |                |                 |
|                                        |             | ****                |                       |                            |                  |                |                 |
|                                        |             |                     |                       |                            |                  |                |                 |
|                                        |             | System Version:     | 100.002.057.09609     |                            |                  |                |                 |
|                                        |             | Status: A file on f | the device needs repo | ir before upgrade Download | the repair file. |                |                 |
|                                        |             | Product: AltaLin    | k_C8045_55            |                            | $\mathbf{A}$     |                |                 |
|                                        |             |                     |                       |                            | •                |                |                 |
|                                        |             |                     |                       | 1.t                        | ).               |                |                 |
|                                        |             | Retry Upgra         | de                    |                            | Close            |                |                 |
|                                        |             |                     |                       |                            |                  |                |                 |
|                                        |             |                     |                       |                            |                  | _              |                 |
| Create Upgrade Report                  |             |                     |                       |                            |                  |                | 🖻 Exit          |